## <u>การติดตั้งไดรเวอร์ปริ้นเตอร์ด้วยตนเอง</u>

\*\*\*กรุณาเสียบสาย USB, Serial or Parallel ระหว่างเครื่องปริ้นเตอร์กับ PC หรือ Laptop ก่อนติดตั้งไดรเวอร์\*\*\*

1. คลิก Start และ คลิก Devices and Printers

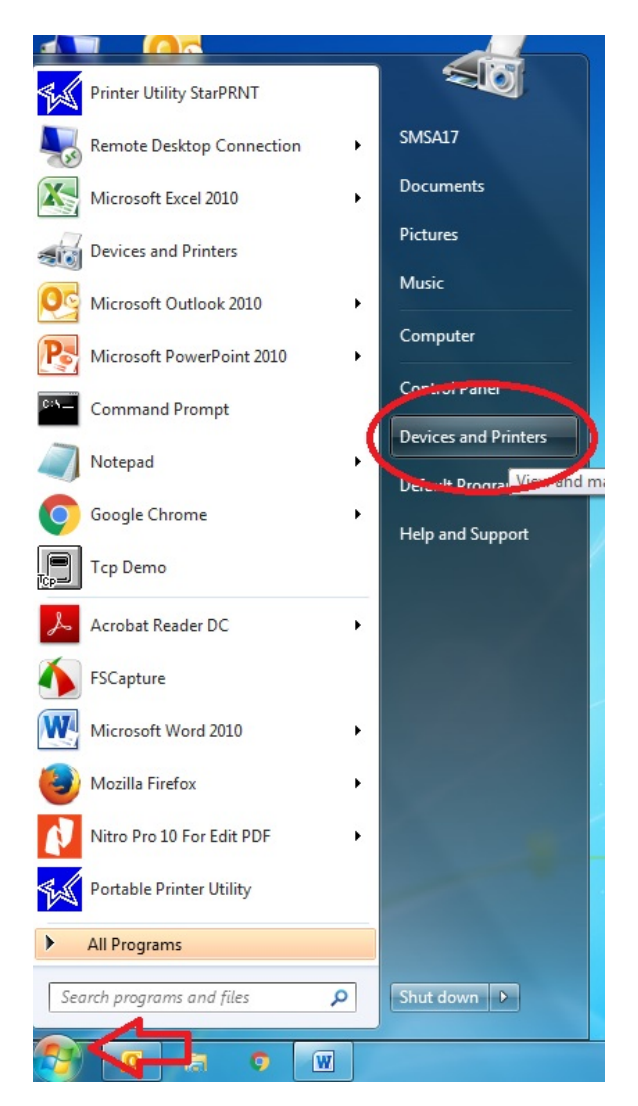

2. แถบด้านบนเลือก Add a Printer

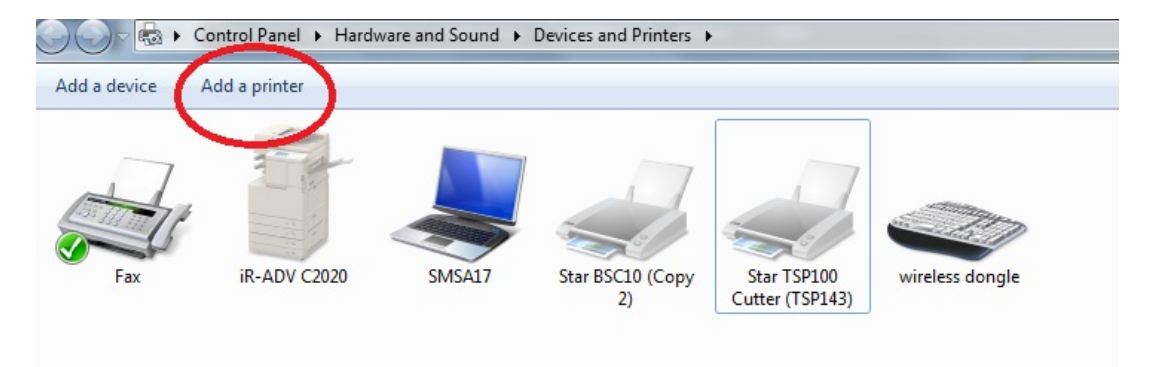

3. หลังจากนั้นเลือก Add a Local Printer

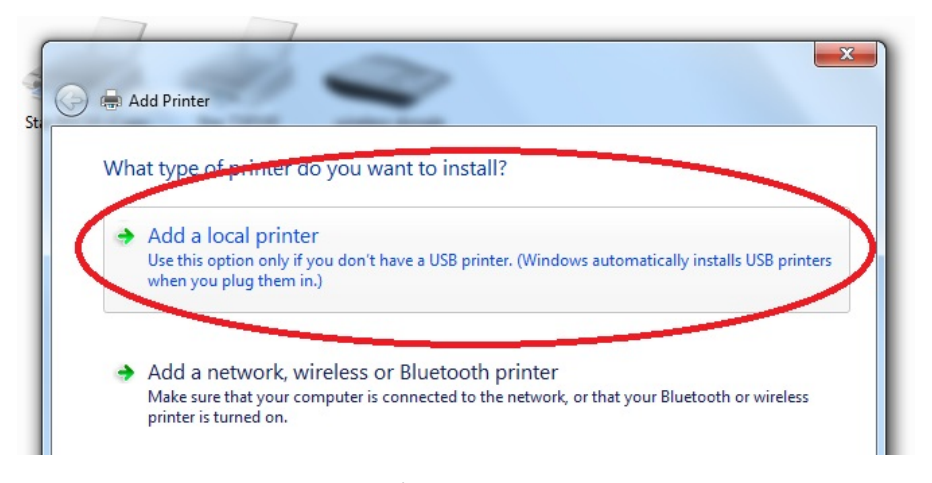

4. ติ๊กถูกหน้าช่อง Use an existing port เลือก Port ที่ต้องการจะ Add เช่น COM1 แล้วกด Next

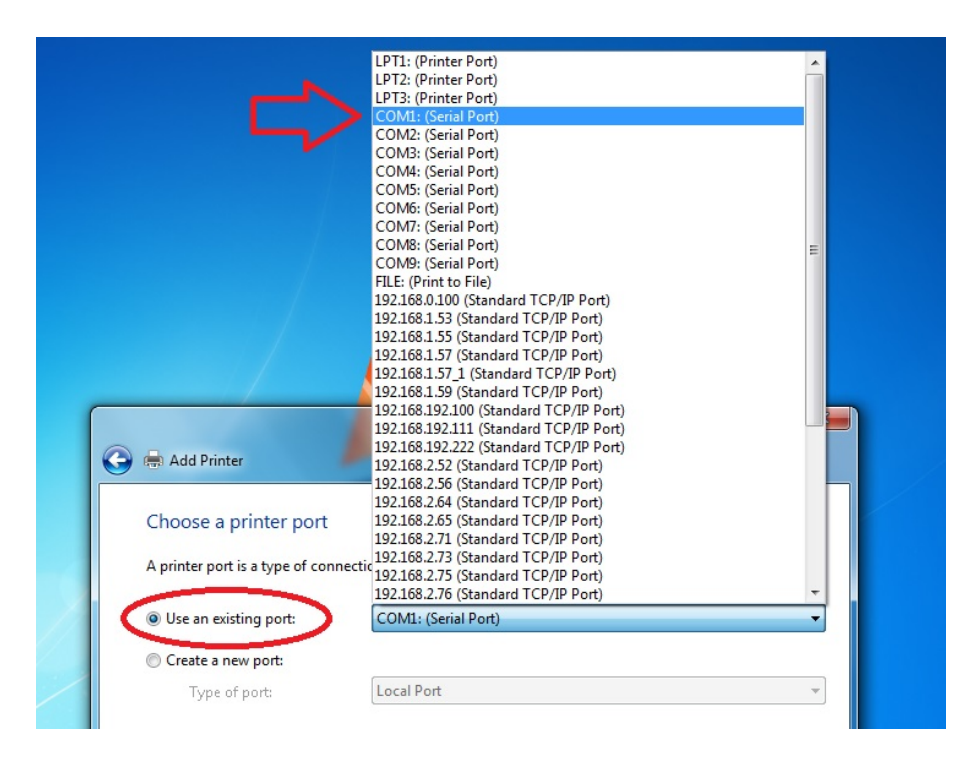

5. ช่องทางซ้าย (<u>Manufacturer</u>) เลือกยี่ห้อ Printer ที่ต้องการ เช่น STAR หรือ Star Micronics ส่วนช่องทางขวา (<u>Printers</u>) เลือกรุ่นหรือชนิดของ printer ที่ต้องการ install เช่น Star SP298 Line Mode Printer แล้วคลิก Next

| Install the printer driver |                                                         |  |
|----------------------------|---------------------------------------------------------|--|
| Choose your printer        | from the list. Click Windows Update to see more models. |  |
| To install the driver f    | rom an installation CD, click Have Disk.                |  |
|                            |                                                         |  |
| Manufacturer               | Printers                                                |  |
| Sony                       | Star TUP900 Presenter (TUP992)                          |  |
|                            |                                                         |  |
| STAR                       | Star NX-500                                             |  |
| STAR<br>STAR Micronics     | Star NX-500 Star SP298 Line Mode Printer Star TSP043    |  |

5.1 ถ้าไม่มีรุ่นหรือชนิด printer ให้เลือก ทั้ง 2 ช่อง ให้กด Have Disk >> Browse ไปที่ ไฟล์ของ driver ที่อยู่ใน เครื่องคอมพิวเตอร์

| Co                                                                                                    | 🔀 🗟 Add Printer                                                                                                    |
|----------------------------------------------------------------------------------------------------|----------------------------------------------------------------------------------------------------|
| Install the printer driver<br>Choose your printer from the list. Click Windows Update to see more models.<br>To install the driver from an installation CD, click Have Disk.<br>To install the driver from an installation CD, click Have Disk.<br>Manufacturer<br>Sony<br>STAR<br>STAR<br>STAR Micronics<br>TOSHIBA<br>TOSHIBA<br>ToSHIBA<br>ToSHIBA<br>ToSHIBA<br>Tell me why driver signing is important<br>Net Cancel | Install the printer driver<br>Install From Disk<br>Install From Disk<br>Inset the manufacturer's installation disk, and then<br>Manufar<br>Sorgan<br>STARM<br>Copy manufacturer's files from:<br>Copy manufacturer's files from:<br>Copy manufacturer's f |

6. เลือกติ้กหน้าช่อง "Use the driver that is currently installed (recommend) หมายถึงใช้ driver นี้เป็นตัวติดตั้ง หรือ ถ้าต้องการลงทับ driver ตัวเก่า ให้ติ๊กหน้าช่อง "Replace the current driver" เสร็จแล้วกด Next

|                                                                       |          | x   |
|-----------------------------------------------------------------------|----------|-----|
| G 📾 Add Printer                                                       |          |     |
| Which version of the driver do you want to use?                       |          |     |
| Windows detected that a driver is already installed for this printer. |          |     |
|                                                                       |          |     |
| Use the driver that is currently installed (recommended)              |          |     |
| Replace the current driver                                            |          |     |
|                                                                       |          |     |
|                                                                       |          |     |
|                                                                       |          |     |
|                                                                       |          |     |
|                                                                       | Next Com |     |
|                                                                       |          | .er |

7. ตั้งชื่อเครื่องปริ้นเตอร์ตามใจชอบ กด Next

| Type a printer       | r name                                                |       |
|----------------------|-------------------------------------------------------|-------|
| Printer name:        | Star SP298 Line Mode Printer                          |       |
| This printer will be | e installed with the Star SP298 Line Mode Printer dri | iver. |
|                      |                                                       |       |
|                      |                                                       |       |
|                      |                                                       |       |
|                      |                                                       |       |
|                      |                                                       |       |

 8. ติ๊กหน้าช่อง "Do not share this printer" ถ้าไม่ต้องการแชร์ปริ้นเตอร์เครื่องนี้ หรือ ติ๊กหน้าช่อง "Share this printer so that other on your network can find and use it" ถ้าต้องการแชร์ปริ้นเตอร์ให้เครื่องที่อยู่ในเครือข่ายของเราใช้งาน แล้วกด Next

| Finter Sh     | aring                       |                           |                                    |
|---------------|-----------------------------|---------------------------|------------------------------------|
| f you want to | o share this printer, you r | nust provide a share nan  | ne. You can use the suggested name |
| ype a new o   | ne. The share name will t   | e visible to other netwol | rk users.                          |
| Do not sha    | are this printer            |                           |                                    |
| Share this    | printer so that others on   | your network can find a   | ind use it                         |
| Share         | name:                       |                           |                                    |
| (             | on:                         |                           |                                    |
| Locati        |                             |                           |                                    |
| Comm          | ient:                       |                           |                                    |

 ติ๊กซ่อง "Set as the default printer" ถ้าต้องการเลือกปริ้นเตอร์เครื่องนี้เป็นปริ้นเตอร์หลัก แต่ถ้าไม่ต้องการ ให้เอาติ๊ กถูกออก แล้วกด Finished เสร็จสิ้นการติดตั้ง ไดรเวอร์ ปริ้นเตอร์

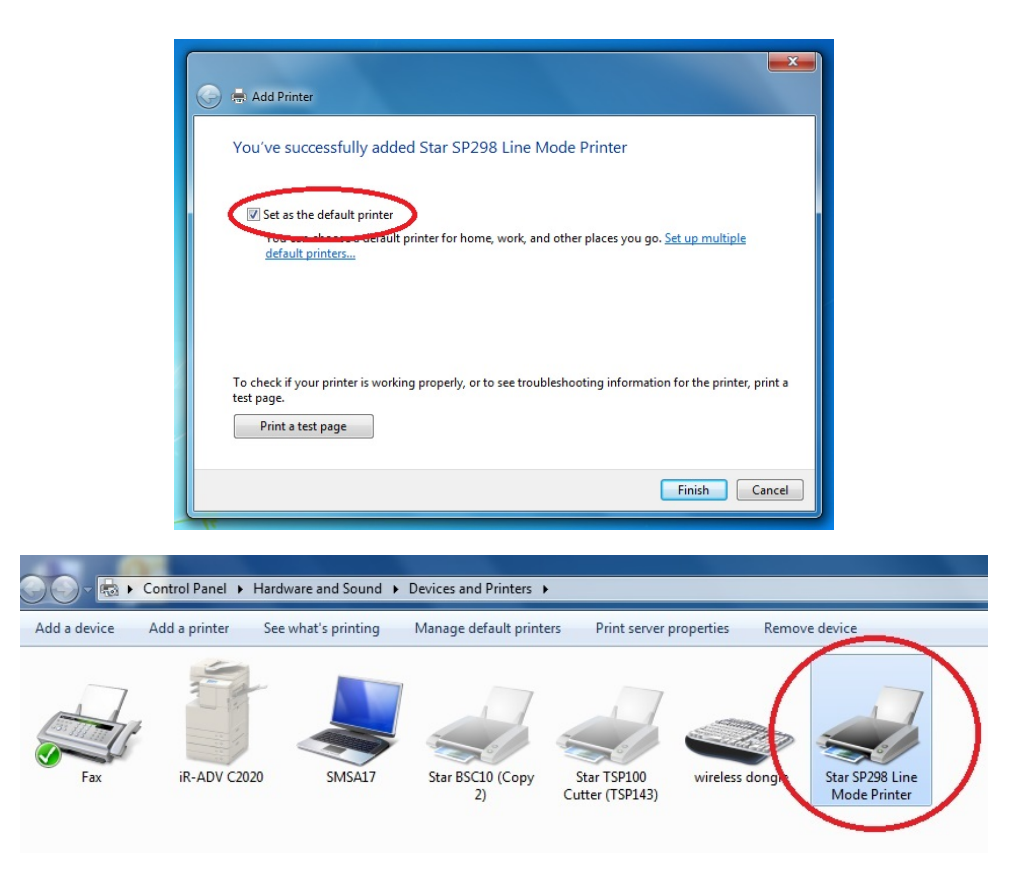